## VORTEX COMPRESSOR CONTROLLER MAM860 (IV)

# USER

# MANUAL

### Shenzhen Plot Electronic Co., Ltd

Address:4-5F,5 Bldg,Highstar Industry Park,Gangtou Community,<br/>Bantian,Longgang District,Shenzhen City, ChinaTelephone:(+86 0755) 83173599 / 83172822Fax:(+86 0755) 83172966Fax:(+86 0755) 83172966Web site:www.pltsz.com

### **VOTE OF THANKS**

Thank you for your trustworthy and select of PLOT air compressor controller ! Shenzhen Plot Electronic Co., Ltd specializes on the manufacture and R&D of air compressor controller. We are devoted to win customer trust through our high quality products and service.

We try our best to ensure the completeness and correctness of the manual, but PLOT Company shall reserve the rights for continuous research and improvement on its products and assume no obligation for the modification and improvement on the previously delivered products. The design of products is subject to the change without notice.

Please feel free to contact our after-sale service center if you encounter any problem with our product.

You are always welcome to make suggestions and advices!

### CONTENT

| 1, E | BASIC OPERATION                             |    |
|------|---------------------------------------------|----|
| 1,   | • Overview:                                 |    |
| 2,   | BUTTON EXPLANATION                          | 4  |
| 3,   | STATUS DISPLAY AND OPERATION                | 5  |
| 4、   | OPERATING PARAMETER AND MENU                | 6  |
| 5、   | USER PARAMETER VIEW AND MODIFICATION        | 6  |
| 6,   | FACTORY PARAMETER VIEW AND MODIFICATION     | 9  |
| 7、   | CALIBRATION PARAMETER                       | 11 |
| 8,   | • OPERATING AUTHORIZATION AND PASSWORD      |    |
| 2, C | CONTROLLER FUNCTION AND TECHNICAL PARAMETER |    |
| 3,IN | STALLATION                                  | 14 |
| 1,   | MECHANICAL INSTALLATION                     |    |
| 2,   | CONTROLLER INSTALLATION                     | 14 |
| 4,SC | CHEMATIC DIAGRAM                            |    |
|      |                                             |    |

## 1. Basic Operation

#### 1. Overview:

Vortex compressor controller can control compressor to operate automatically including pressure&temperature auto control,compressor error information display,breakdown protection and block mode function.Each page of LCD panel contain 4 lines.User can check and set parameter through HMI.

#### 2. Button Explanation

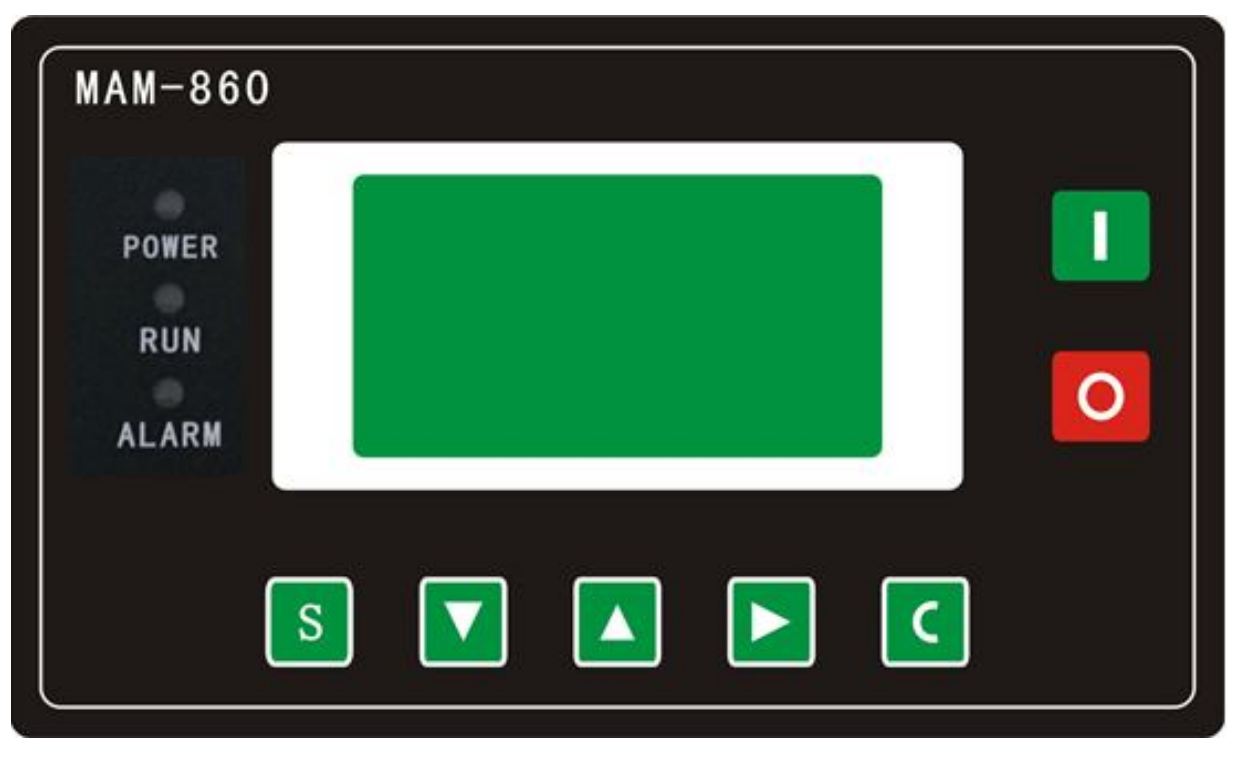

Figure 1.1.1

#### -Start Button:

- 1, When compressor is at stop status, press this button to start the compressor.
- 2, When compressor is set as master (No.1) in block mode, press this button to start the compressor and activate block mode function at the same time.

#### -Stop Button:

- 1, When the compressor is at running status, press this button to stop the compressor;
- 2, When compressor is set as master (No.1) in block mode, press this button to stop compressor and block mode function as well;
- 3, When compressor is at stop status, long press this button to display software edition.
- S

O)

---Set Button /Loading / unloading Button:

- 1, When the compressor is at running status, press this button to load, unload;
- 2, When the compressor is at setting mode, press this button after modification to confirm and save the

modified data.

- ——Move down button / Decreasing button:
  - 1, When viewing the menu, press this button to move downward the cursor; 2,When modifying data, press this button to decrease the data at current position.

----Move up button/Increasing button:

1, When viewing the menu, press this button to move upward the cursor; 2, When modifying data, press this button to increase the data at current position.

-Shift button /Enter button:

- 1, When modifying data, press this button to move to the next data bit;
- 2, When select menu, press this button to switch to submenu. If no submenu available, the controller will shift to data setting mode.
- C

-Return button / Reset button:

- 1, When modifying data, press this button to exist data setting mode;
- 2, When viewing the menu, press this button to return to previous menu;
- 3, When the controller is at failure stop status, long press this button to reset.

#### 3、Status Display and Operation

The display screen will show as below after power on:

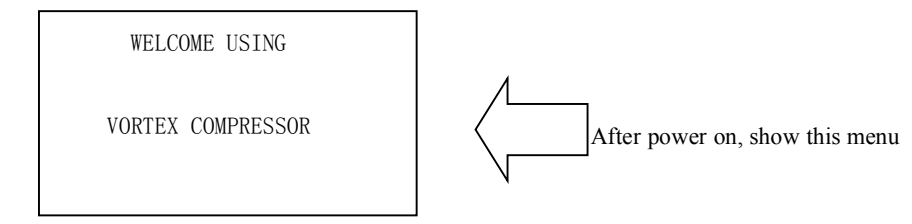

After 5 seconds, the menu will switch as below:

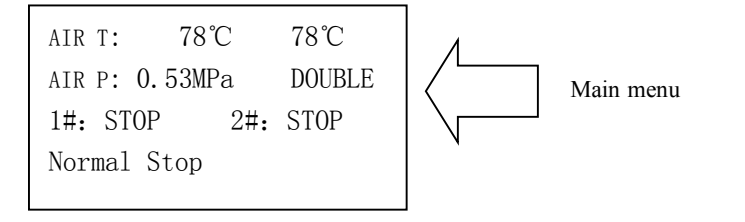

Press "**W**" to enter into Selection Menu:

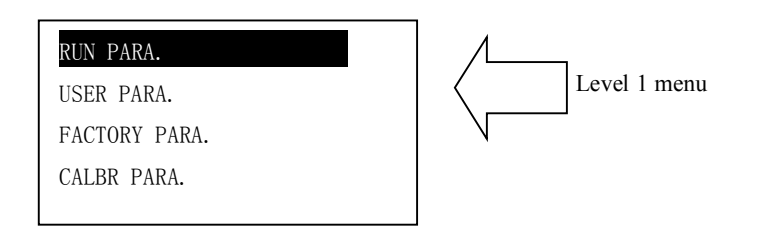

#### 4、 Operating Parameter and Menu

Press "V" to move the cursor to "RUN PARAMETER", then press "V" to switch to the secondary menu:

| VOLT MOTOR CURR                                                    |
|--------------------------------------------------------------------|
| TOTAL RUN TIME                                                     |
| THIS RUN TIME                                                      |
| MAINTAIN PARA.                                                     |
|                                                                    |
| HISTORY FAULT<br>PRODUCTION DATE, NUM.<br>THIS FAULT<br>COM STATUS |
|                                                                    |

Move the cursor to the corresponding menu item, press " )" to check the specific parameter. Such as viewing "VOLT MOTER CURR ", move the cursor to the "VOLT MOTER CURR " menu item, press the " )", switch to the item of motor , fan data .

|   | M1  | M2  | OV |
|---|-----|-----|----|
| А | 0.0 | 0.0 |    |
| В | 0.0 | 0.0 |    |
| С | 0.0 | 0.0 |    |
|   |     |     |    |

Press the "**C**" to return to the previous menu or the main menu. If no operation at the current menu for 60 Seconds, controller will automatically return to the main menu and turn off the backlight simultaneously.

#### 5, User Parameter View and Modification

In first menu, press the " $\checkmark$ " and " $\checkmark$ " to move the cursor to the "USER PARA." item, press the " $\triangleright$ " to switch to the following menu:

| P、T SET        |
|----------------|
| SET TIME       |
| OPERATION MODE |
| BLOCKING MODE  |
|                |
|                |
|                |

| LANG.   | LANG.   | SELECT | CH/EN |
|---------|---------|--------|-------|
| NEW USE | ER PIN: | ****   |       |
|         |         |        |       |

| First menu                  | Second menu | Preset Data      | Function                                                                                                    |
|-----------------------------|-------------|------------------|----------------------------------------------------------------------------------------------------|
|                             | SING.LD     | 00.50MPa         | Set the load pressure in single machine mode                                                                                                    |
|                             | SING.UL     | 00.90MPa         | Set the unload pressure in single machine mode                                                                                                    |
| SET D T                     | FAN START   | 0080°C           | Fan will start if discharge air temperature is above this set data                                                                                                    |
| SET P. 1.                   | FAN STOP    | 0070℃            | Fan will stop if discharge air temperature is below this set data                                                                                                    |
|                             | D.SEQ LD    | 00.60MPa         | Set the load pressure in double machine mode                                                                                                    |
|                             | D.SEQ UL    | 00.80MPa         | Set the unload pressure in double machine mode                                                                                                    |
|                             | M1 DELAY T  | 0006S            | Set the master 1 start time, record time when<br>master 1 is activated, controller will not start<br>overload protection during this time to avoid<br>stopping the master by impulse starting current                                             |
|                             | M2 DELAY T  | 0006S            | Set the master 2 start time, record time when<br>master 2 is activated, controller will not start<br>overload protection during this time to avoid<br>stopping the master by impulse starting current                                             |
|                             | LOAD DELAY  | 0005S            | Unloading in this set time after enter delta running                                                                                                    |
| TIME SET                    | STOP DELAY  | 0010S            | For NORMAL STOP operation or pressure is<br>above SING.UL, compressor will stop after it<br>continuously unloading over this set time                                                                                                    |
|                             | RESTART T   | 0008S            | Machine can be restarted only over this set time<br>at any case(after NORMAL STOP, STANDBY<br>or FAILURE STOP)                                                                                                    |
|                             | D. SEQ TIME | 0030S            | In double machine mode, when send two<br>commands continuously to start or stop master,<br>second command signal delays for this set data.                                                                                                    |
|                             | D. SEQ TURN | 0002H            | In double machine mode, two machines work alternatively over this set time.                                                                                                    |
| OPERATION<br>MODE<br>PRESET | RUN MODE    | LOCAL/<br>REMOTE | <ol> <li>When set as LOCAL, only the button on the controller can turn on and turn off the machine.</li> <li>When set as REMOTE mode, both the button on the controller and the remote control button can turn on and off the machine;</li> </ol> |

|                  | LOAD MODE           | AUTO/MA<br>NUAL                 | 1,When set as the MANU: only when the<br>pressure is above "unloading pressure",<br>compressor will unload automatically .For any<br>other case, the Loading/Unloading function can<br>only be executed by pressing "loading<br>/unloading" key.<br>2,When set as AUTO ,the loading/ unloading<br>function can be executed by the fluctuation of<br>air pressure automatically |
|------------------|---------------------|---------------------------------|----------------------------------------------------------------------------------------------------|
|                  | COM MODE            | PROHIBIT/<br>COMPUTE<br>R/BLOCK | <ol> <li>1, When set as PROHIBIT, the communication<br/>function is invalid.</li> <li>2, When set as COMP. , compressor function as a<br/>slave and is able to communicate with computer<br/>or DCS</li> <li>3, When set as BLOCK, compressor can net<br/>control</li> </ol>                                                                                                   |
|                  | COM ADD             | 0001                            | Set the communication ADD in block<br>mode(0-16) or when communicate with<br>monitoring center(0-99). This ADD is unique<br>for every controller in net                                                                                                    |
|                  | СОМР                | SINGLE/<br>DOUBLE               | SINGLE or DOUBLE machine control                                                                                                    |
|                  | SING.RUNMOT         | No.1/No.2                       | No.1 or No. 2 optional                                                                                                    |
|                  | BLOCK MODE          | MASTER/<br>SLAVE                | 1,When service as master in BLOCK. Master<br>controls slave, the COM ADDRESS should be<br>No.1<br>2,When service as slave in BLOCK, slave is<br>controlled by master to start, stop, load and<br>unload                                                                                                    |
| BLOCKING<br>MODE | TURN TIME           | 0099H                           | When master pressure is between BLOCK<br>LOAD P and BLOCK UNLOAD P, master<br>determine slave work alternatively over this set<br>time.                                                                                                    |
| SETTING          | BLK NUMER           | 0000                            | Number of air compressors in block net                                                                                                    |
|                  | BLK MIN             | 00.00MPa                        | In BLOCK, one compressor will start or load when pressure is below this set data                                                                                                    |
|                  | BLK MAX             | 00.00MPa                        | In BLOCK mode, one compressor will stop or<br>unload when pressure is above this set data                                                                                                    |
|                  | BLK DELAY           | 0050S                           | In BLOCK mode, when master sends two<br>commands continuously, second command<br>signal delays for this set data.                                                                                                    |
| LANG.SEL         | CHINESE/<br>ENGLISH | ENGLISH                         | <ol> <li>1,Set to "EN", Display in English</li> <li>2,Set to "CH", Display in Chinese</li> </ol>                                                                                                    |
| NEW USER<br>PIN  | ****                | ****                            | User could modify the user password by old user password or factory password                                                                                                    |

#### 6. Factory Parameter View and Modification

FACTORY PARAMETER store relatively parameter set by factory. To check FACTORY PARAMETER, you

have to verify password first. In the first menu, press " A " and " " to FACTORY PARAMETER, press

"To switch to the menu below.

| INPUT CODE |
|------------|
| ****       |
|            |
|            |

Input the correct password to switch to the FACTORY PARAMETER menu as below:

SYSTEM PARAMETER CLR LIFE TIME MAX LIFE TIME

| PARAMETER |                | Initial Data                           | Function                                                                                                    |
|-----------|----------------|----------------------------------------|----------------------------------------------------------------------------------------------------|
|           | MOTOR 1<br>CUR | Maximum motor<br>overload data<br>/1.2 | When the current of motor 1 is more than 1.2 times of the set data, the unit will stop for overload feature. (see table2.1.1) |
|           | MOTOR 2<br>CUR | Maximum motor<br>overload data<br>/1.2 | When the current of motor 2 is more than 1.2 times of the set data, the unit will stop for overload feature.                  |
|           | ALARM T 1.     | 105℃                                   | When motor 1 discharge air temperature reaches this set data, compressor will alarm                                           |
| OVOTEM    | STOP T 1.      | 110°C                                  | When motor 1 discharge air temperature reaches this set data, compressor will alarm and stop                                  |
| PARAM     | STOP P.        | 1.00MPa                                | When pressure reaches this set data ,compressor will alarm and stop                                                           |
| EIEK      | MAX U.L.       | 0.80MPa                                | This data is the maximum of UNLOADING P. The UNLOADING P in the customer parameter must be set no higher than this data.      |
|           | MOT1 TIME      | 000000Н                                | Revise motor 1 run time                                                                                                    |
|           | MOT2 TIME      | 000000Н                                | Revise motor 2 run time                                                                                                    |
|           | CLR FAULT      | 0000                                   | Input the password 8888 and press "set "button to clear all<br>the history failure record.                                    |
|           | ALARM T2.      | 105°C                                  | When motor 2 discharge air temperature reaches this set data, compressor will alarm                                           |
|           | STOP T 2.      | 110°C                                  | When motor 2 discharge air temperature reaches this set data, compressor will alarm and stop                                  |

|             | PROD DATE       | 9999-99-99         | Production date                                                                                                    |
|-------------|-----------------|--------------------|----------------------------------------------------------------------------------------------------|
|             | PROD NO         | 99999999           | Product serial No.                                                                                                    |
|             | PHASE           |                    | ON: turn on phase sequence protection                                                                                                    |
|             | PROT            | ON/OFF             | OFF: turn off phase sequence protection                                                                                                    |
|             | POWER           | 2011 // 011        | Set the operation power frequency. The current will be                                                                                                    |
|             | FREQ            | 50Hz/60Hz          | deviated if this frequency is not set correctly                                                                                                    |
|             | BLK MODE        | ADV/COMPATI<br>BLE | Standby                                                                                                    |
|             | HIGH VOL.       | 0000V              | <ol> <li>Controller detects the voltage higher than this set data, the<br/>shutdown protection starts and reports HIGH VOL.</li> <li>Set this data to 0000, the HIGH VOL. protection function<br/>is invalid</li> </ol>                                 |
|             | LOW VOL.        | 0000V              | <ol> <li>Controller detects the voltage lower than this set data,<br/>shutdown protection starts and reports LOW VOL.</li> <li>Set this data to 0000, the LOW VOL. protection function<br/>is invalid</li> </ol>                                        |
|             | LOW T PRO       | -0005°C            | 1,In stop mode, air compressor is not allowed to start when<br>discharge air temperature is lower than this set data<br>2,Two minutes after turn on, when the air temperature is<br>below this data, compressor will stop and display T<br>SENSOR FAULT |
|             | TIME LIM        | 0000H              | 1, When the compressor is in a stop status and the TOTAL<br>RUN TIME exceeds this TIME LIM set, the controller will<br>stop the compressor and display USER MISTAKE;<br>2, If this data is set to '0000', TIME LIMIT function is<br>invalid.            |
|             | ALM STOP        | 0010H              | Controller detects oil filter, O/A separator, air filter,<br>lubricate oil ,grease and belt running with alarming over this<br>ALARM STOP set, compressor will stop and<br>report "ALARM LONG STOP"                                                     |
|             | COM SET<br>PARA | ON/OFF             | Set to ON,DCS is allowed to set parameter<br>through ,MODBUS<br>Set to OFF,DCS is NOT allowed to set parameter<br>through ,MODBUS<br>Only when compressor is at normal stop mode, it is allowed<br>to revise the parameter.                             |
|             | PARA1           | 0000               | After entering factory parameter, please set and save this data .this data is used to check all factory parameter and modify part of factory parameter.                                                                                                 |
|             | CUR<br>UN.BAL.  | 0010               | MAX-MIN = $(1+SET/10)$ ,unbalance protection will start<br>If the set data $\geq 15$ , the unbalance protection will be invalid.                                                                                                    |
|             | OPEN<br>PAHSE   | 000.0S             | If OPEN PHASE protection ≥20 seconds, OPEN PHASE protection is invalid                                                                                                    |
| CLR<br>LIFE | OIL FILTER      | 0000Н              | Record total running time of oil filter, if changing new oil filter, the data should be reset by manual operation.                                                                                                    |
| TIME        | O/A             | 0000H              | Record total running time of O/A separator. If changing new                                                                                                    |

|      | SEDADATO   |        | $\Omega/\Lambda$ something the data should be reset by manual |
|------|------------|--------|---------------------------------------------------------------|
|      | SEFARATO   |        | O/A separator, the data should be reset by manual             |
|      | R          |        | operation                                                     |
|      |            | 0000H  | Record total running time of air filter .If changing new air  |
|      |            | 000011 | filter, the data should be reset by manual operation          |
|      | LUBE       | 0000H  | Record total running time of lube. If changing lubricate ,the |
|      | LUDE       |        | data should be reset by manual operation                      |
|      |            | 9999H  | 1, Alarm prompts when total running time of oil filter is     |
|      | OIL FILTER |        | above the set data.                                           |
|      |            |        | 2,Set this data to "0" to clear oil filter running time       |
|      | O/A        |        | 1, Alarm prompts when total running time of O/A separator     |
| MAX  | SEPARATO   | 9999Н  | is above the set data.                                        |
| LIFE | R          |        | 2,Set this data to "0" to clear O/A separator running time    |
| TIME |            |        | 1, Alarm prompts when total running time of air filter is     |
|      | AIR FILTER | 9999Н  | above the set data.                                           |
|      |            |        | 2,Set this data to "0" to clear air filter running time       |
|      |            |        | 1, Alarm prompts when total running time of lubricate is      |
|      | LUBE       | 9999H  | above the set data.                                           |
|      |            |        | 2, Set this data to "0" to clear lubricate running time.      |

#### 7、 Calibration Parameter

You can set relative data of controller in CALBR PARA. Please verify the password before view and modification. The modification of CALBR PARA is similar with CUSTOMER PARA. Main function is shown as below.

| Menu         |            | Preset Data | Function                                                                                                    |
|--------------|------------|-------------|----------------------------------------------------------------------------------------------------|
| MOTOR        | TARGET CUR | 0000        | 1, When calibrate the current of motor 1 A, input the standard current ,current coef=input data/current detect. Calculate and save current coef .The standard current is only used for calculation. |
| 1-A          | COEF       | 1.000       | When calibrate the current, revise coefficient. Current data in display=sample data*coefficient                                                                                                    |
|              | CUR        | ***.*A      | Display the current sample after calibration .This data is qret and can not be set                                                                                                    |
| MOTOR        | TARGET CUR | 0000        | 1,When calibrate the current of motor 1 B, input the standard current ,current coef=input data/current detect. Calculate and save current coef .The standard current is only used for calculation.  |
| 1-B          | COEF       | 1.000       | When calibrate the current, revise coefficient. Current data in display=sample data*coefficient                                                                                                    |
|              | CUR        | ***.*A      | Display the current sample after calibration .This data is qret<br>and can not be set                                                                                                    |
| MOTOR<br>1-C | TARGET CUR | 0000        | 1,When calibrate the current of motor 1 C, input the standard current ,current coef=input data/current detect. Calculate and save current coef .The standard current is only used for calculation.  |
|              | COEF       | 1.000       | When calibrate the current, revise coefficient. Current data                                                                                                    |

|              |            |          | in display=sample data*coefficient                              |  |  |  |
|--------------|------------|----------|-----------------------------------------------------------------|--|--|--|
|              | CUR        | ***.*A   | Display the current sample after calibration .This data is qret |  |  |  |
|              |            |          | and can not be set                                              |  |  |  |
| MOTOR<br>2-A |            | 0000     | 1,When calibrate the current of motor 2A, input the standard    |  |  |  |
|              | TARGET CUR |          | current ,current coef=input data/current detect. Calculate      |  |  |  |
|              |            |          | and save current coef .The standard current is only used for    |  |  |  |
|              | COLL       | 1.000    | calculation.                                                    |  |  |  |
|              |            |          | When calibrate the current, revise coefficient. Current data    |  |  |  |
|              | CUEF       | 1.000    | in display=sample data*coefficient                              |  |  |  |
|              |            |          | Display the current sample after calibration .This data is qret |  |  |  |
|              | TARGET CUR | 0000     | and can not be set                                              |  |  |  |
|              |            |          | 1,When calibrate the current of motor 2 B, input the            |  |  |  |
|              |            |          | standard current ,current coef=input data/current detect.       |  |  |  |
|              |            |          | Calculate and save current coef .The standard current is only   |  |  |  |
| MOTOR        |            |          | used for calculation.                                           |  |  |  |
| 2-B          | COLL       | 1.000    | When calibrate the current, revise coefficient. Current data    |  |  |  |
|              | COEF       | 1.000    | in display=sample data*coefficient                              |  |  |  |
|              |            |          | Display the current sample after calibration .This data is qret |  |  |  |
|              | CUR        | ***.*A   | and can not be set                                              |  |  |  |
|              |            |          | 1,When calibrate the current of motor 2 C, input the            |  |  |  |
|              | TARGET CUR | 0000     | standard current ,current coef=input data/current detect.       |  |  |  |
|              |            |          | Calculate and save current coef .The standard current is only   |  |  |  |
| MOTOR        | COEE       | 1.000    | used for calculation.                                           |  |  |  |
| 2-C          |            |          | When calibrate the current, revise coefficient. Current data    |  |  |  |
|              | COEF       | 1.000    | in display=sample data*coefficient                              |  |  |  |
|              |            | 444 4 A  | Display the current sample after calibration .This data is qret |  |  |  |
|              | CUR        | ***.*A   | and can not be set                                              |  |  |  |
| TARGET T     |            |          | 1,When calibrate the discharge temperature , input the          |  |  |  |
|              |            | 00000    | standard temperature ,temperature coef=input data/discharge     |  |  |  |
|              |            | 0000°C   | temperature detect. Calculate and save temperature              |  |  |  |
|              |            |          | coef .The standard temperature is only used for calculation.    |  |  |  |
|              | COEF       | 1.000    | When calibrate the temperature, input the coefficient.          |  |  |  |
|              |            |          | Temperature data in display=(sample temperature-zero            |  |  |  |
|              |            |          | point)*coefficient                                              |  |  |  |
|              | ZERO       | 0000°C   | Compensation of hardware zero piont deviation                   |  |  |  |
|              | T2         |          | Display the temperature after calibration .This data is qret    |  |  |  |
|              |            | 0000°C   | and can not be set                                              |  |  |  |
| TARGET P     |            | 00.00MPa | 1, When calibrate the air pressure , input the standard         |  |  |  |
|              |            |          | pressure ,pressure coef=input data/air pressure detect.         |  |  |  |
|              |            |          | Calculate and save pressure coef .The standard pressure is      |  |  |  |
|              |            |          | only used for calculation.                                      |  |  |  |
| COEF         |            | 1.000    | When calibrate the pressure, input the coefficient. Pressure    |  |  |  |
|              |            | 1.000    | data in display=sample pressure*coefficient                     |  |  |  |
| ZERO         |            | 00.001/5 | It displays as 0.00MPa when air pressure is less than the       |  |  |  |
|              |            | 00.00MPa | data set here                                                   |  |  |  |
| Р            |            | 00.00MPa | Display the pressure after calibration, this value is gret and  |  |  |  |

|               |            | not able to be set                                            |  |  |
|---------------|------------|---------------------------------------------------------------|--|--|
| STANDARD VOLT | 0000V      | 1, When calibrate the voltage, input the standard voltage,    |  |  |
|               |            | voltage coef=input data/air voltage detect. Calculate and     |  |  |
|               |            | save voltage coef .The standard voltage is only used for      |  |  |
|               |            | calculation.                                                  |  |  |
| COEF          | 1.000      | When calibrate the voltage, input the coefficient. voltage    |  |  |
|               | 1.000      | data in display=(sample voltage-zero point) *coefficient      |  |  |
| CURRENT VOLT  | 00001/     | Display the voltage after calibration, this value is qret and |  |  |
|               | 0000 v     | not able to be set                                            |  |  |
| CURR MODE     | DEBUG/WORK | Set the update speed of current display                       |  |  |
|               |            | DUBUG: data will update soon; WORK: data will update          |  |  |
|               |            | slow                                                          |  |  |
| LED NUM       | 3LED       | set to 3LED                                                   |  |  |

#### 8、 Operating Authorization and Password

Controller provides multiple passwords and access management. According to different levels of passwords, controller provides different levels of operating authorization, details as following:

- 1. User password: factory set: \_\_\_\_\_ Permissions: Allows to modify all CUSTOMER PRAMETER.
- Mmanufacturer sales password: factory set: \_\_\_\_\_\_\_
   Permissions: Allows users to modify all CUSTOMER PRAMETER, the NEW USER PASSWORD, some MANUFACTURER PARAMETER, MANUFACTORY SALES PASSWORD.
- Mmanufacturer Password: fixed: \_\_\_\_\_\_\_
   Permissions: Allows users to modify all CUSTOMER PRAMETER, the NEW USER PAAWORD, some MANUFACTURER PARAMETER, CURRENT SET in CALIBRATION PASSWORD.
- 4、Factory Super Password: factory set: \_\_\_\_\_\_ Permissions: Allows users to modify TOTAL RUN TIME,PHASE SEQUENCE PROTECTION, FREQUENCY SELECTION,TIME LIMIT after user enter factory parameter and verify supper password.

### 2, Controller Function and Technical Parameter

- 1. Digital input&output: 6 points of digital input, 4 points of digital relay output
- 2、Analog input: 2 point of Pt100 temperature input, 1 point of 4~20mA pressure signal input, two groups of three phases current inputs(CT provided);
- $3\,{\scriptstyle \sim}\,$  Input voltage of phases:380V/220V  $_{\circ}\,$
- 4. Compressor protection of high operation voltage and low operation voltage; It is allowed to set low pressure and high pressure limit.
- 5, Controller power supply: AC20V,  $10VA_{\circ}$
- 6, Measurement
  - (1), Discharge air temperature: -50 $\sim$ 150°C, Accuracy: ±1°C.
  - ②、Operation time:  $0 \sim 999999$  hours.
  - (3), Current:  $0 \sim 999.9$ A.

(4), Pressure:  $0 \sim 1.60 \text{MPa}_{\circ}$  Accuracy:  $\pm 0.01 \text{Mpa}_{\circ}$ 

7. Phase sequence protection: When compressor is at stop mode and detects wrong phase sequence, respond time  $\leq 1$ s (optional);

8. Fan protection: This controller provides overload protection for fan.

| Iactual/Iset<br>Time parameter | ≥1.2 | ≥1.3 | ≥1.5 | ≥1.6 | ≥2.0 | ≥3.0 |
|--------------------------------|------|------|------|------|------|------|
| Response time (S)              | 60   | 48   | 24   | 8    | 5    | 1    |

Table 2.1.1 curve table for protection of motor

9. Temperature protection: when actual temperature measured is higher than temperature set; response time $\leq 2s$ ;

- 10, Contact capacity of output relay: 250V,5A; Contact endurance : 500000 times
- 11. Current error is less than 1.0%.;  $\circ$
- 12, RS485 communication function
  - 1, Block mode control

2,Communicate with-external devices as slave through MODBUS RTU, baud rate 9600BPS,1start bit,8 data bits,1 stop bit and even parity

13, Remote control compressor: When set as remote control mode, user can remotely control the compressor.

14, Remote and local start block mode function

### **3,Installation**

#### 1. Mechanical Installation

The CT shall be installed at a place where the current of motor cable can be measured, thus controller can be set according to instructions on motor nameplate, the detailed dimensions is shown as below:

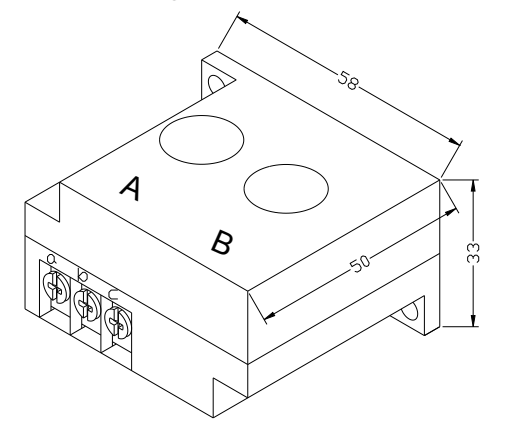

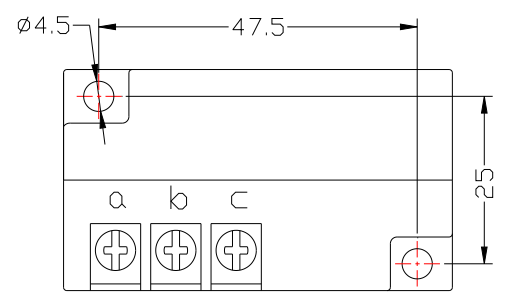

Installation dimensions of CT

Structure dimensions of CT  $(\varphi 10 \text{ through hole})$ 

#### 2、Controller installation

A certain room should be left around controller for wiring. The specific dimension is shown as below:

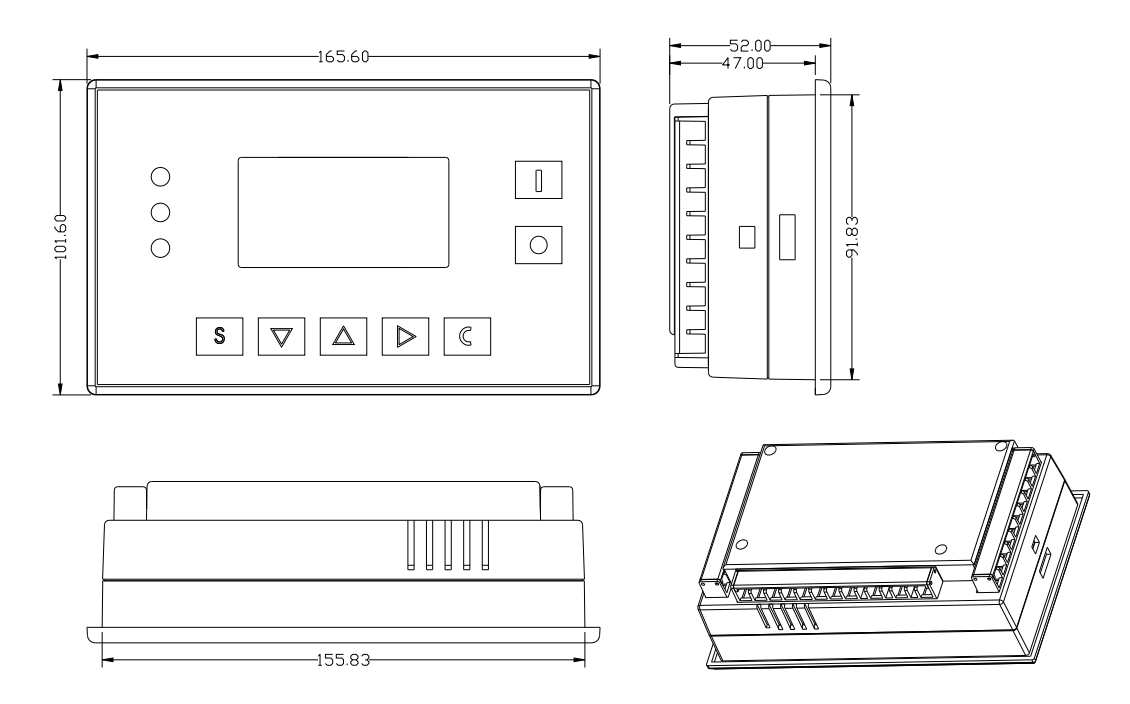

4.1.5 Controller structure dimension

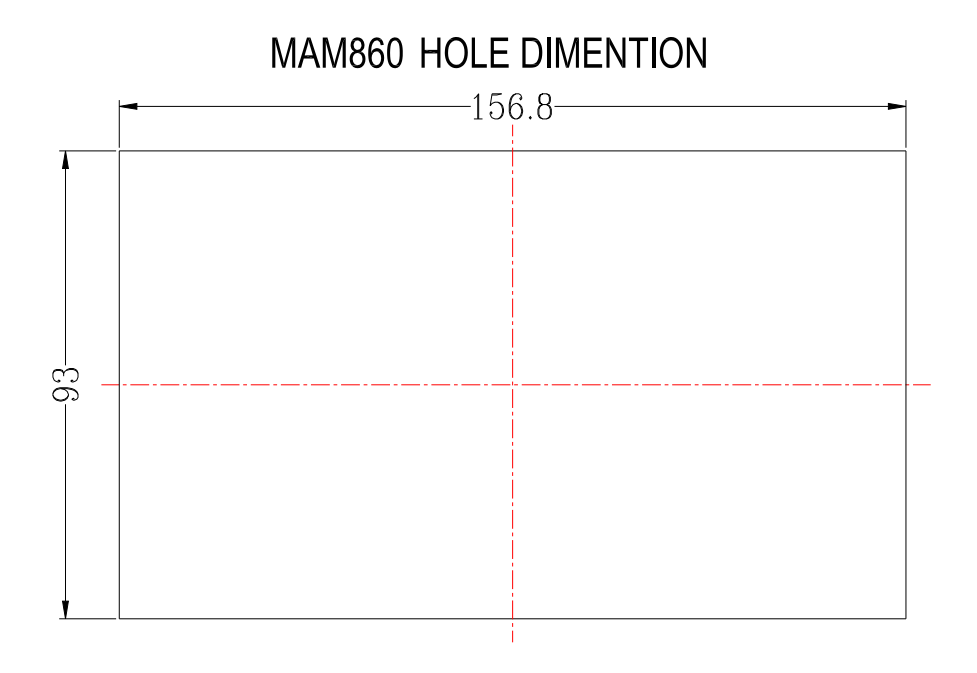

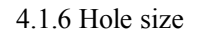

### **4,Schematic Diagram**

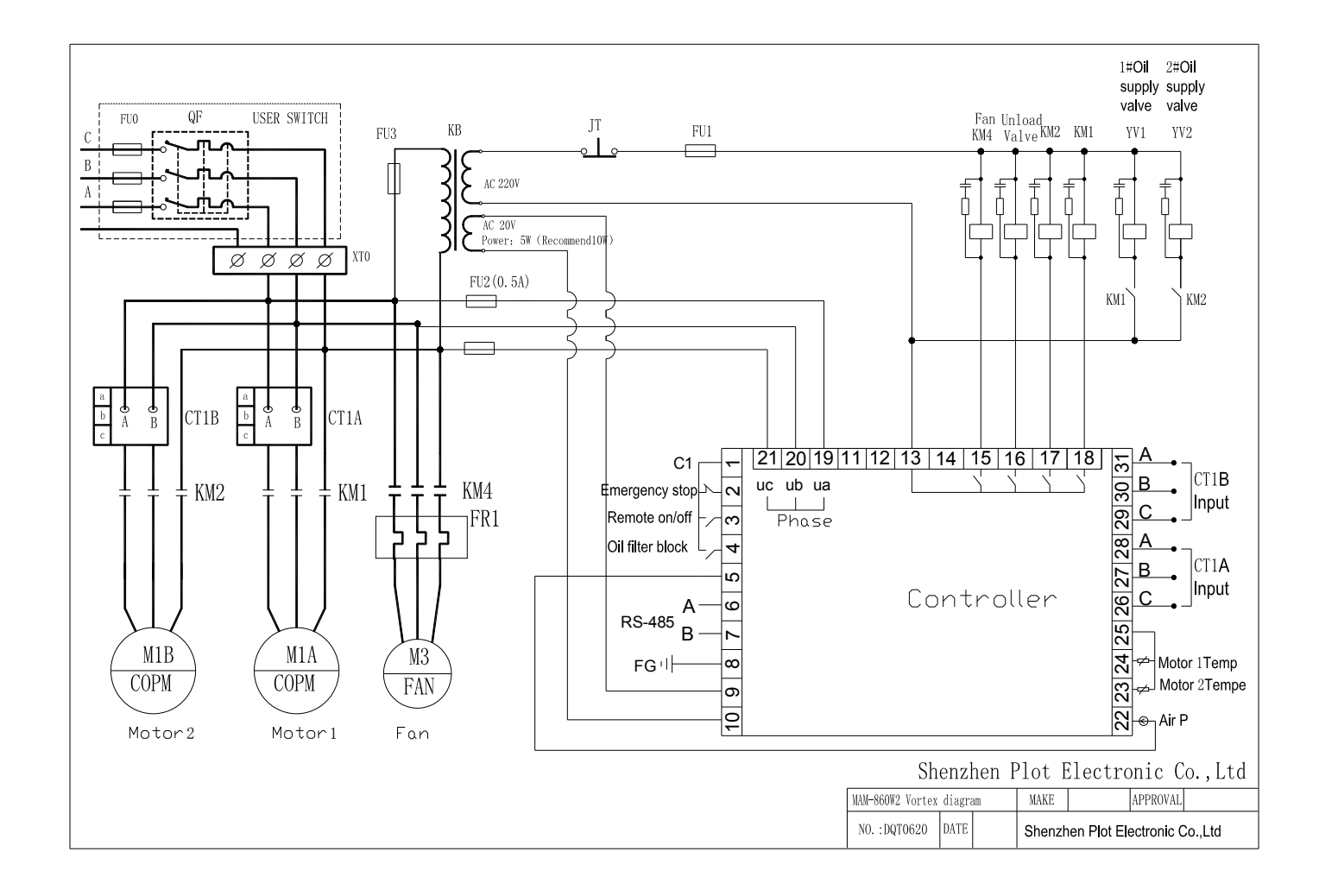